# Cisco Meeting Server および CUCM のアドホッ ク会議の設定

# 内容

| <u>概要</u>          |
|--------------------|
| <u>前提条件</u>        |
| <u>要件</u>          |
| <u>使用するコンポーネント</u> |
| <u>設定</u>          |
| <u>CMS の設定</u>     |
| <u>CUCM の設定</u>    |
| <u>確認</u>          |
| トラブルシュート           |

## 概要

このドキュメントでは、Cisco Meeting Server(CMS)および Cisco Unified Communications Manager(CUCM)でアドホック会議を設定する手順について説明します。

# 前提条件

## 要件

次の項目に関する知識があることが推奨されます。

- CMS の導入と設定
- CUCM エンドポイントの登録とトランクの作成
- •署名証明書

## 使用するコンポーネント

- CUCM
- CMS サーバ 2.0.X 以降
- CMS で Webadmin および Call Bridge コンポーネントがすでに設定済みであること
- Call Bridge および Webadmin 用の内部ドメイン ネーム システム(DNS)レコード(CMS サ ーバの IP アドレスに解決可能)
- •Web サーバ認証と Web クライアント認証の拡張キー使用法で証明書に署名するための内部 認証局(CA)
- Transport Layer Security (TLS)通信用の署名付き証明書

**注**:この導入では、自己署名証明書に追加できない Web サーバおよび Web クライアント 認証が必要であるため、自己署名証明書はサポートされていません。 このドキュメントの情報は、特定のラボ環境にあるデバイスに基づいて作成されました。このド キュメントで使用するすべてのデバイスは、初期(デフォルト)設定の状態から起動しています 。本稼働中のネットワークでは、各コマンドによって起こる可能性がある影響を十分確認してく ださい。このドキュメントは特定のソフトウェアおよびハードウェアのバージョンに限定されて いるわけではありませんが、ソフトウェアの最小バージョンの要件を満たす必要があります。

## 設定

## CMS の設定

ステップ 1 : アプリケーション プログラム インターフェイス(API)権限を持つ管理者ユーザ ア カウントを作成します。

- メインボード管理プロセッサ(MMP)へのセキュアシェル(SSH)セッションを開きます。
- 管理者レベルのユーザ アカウントを追加するには、user add <username> <role> コマンドを 実行します。
- •図に示すようにパスワードを入力します。

| cb1>  | us  | er  | add | api | admin  | adm | in     |  |
|-------|-----|-----|-----|-----|--------|-----|--------|--|
| Pleas | se  | ent | er  | new | passwo | rd: |        |  |
| Pleas | se  | ent | er  | new | passwo | rd  | again: |  |
| Succe | ess |     |     |     |        |     |        |  |

ステップ2:証明書を生成します。

- ・pki csr <file name> CN:<common name> subjectAltName:<subject alternative names>コマン ドを実行します
- 要件に応じて次の情報を使用します。
- ファイル名 certall
- CN tptac9.com

subjectAltName cmsadhoc.tptac9.com,10.106.81.32

- 証明書の生成には、ワイルドカードを使用しないでください。ワイルドカードを使用した証明書は CUCM でサポートされていません。
- •Web サーバ認証と Web クライアント認証の拡張キー使用法で証明書が署名されていること を確認します。

注:すべてのサービスに対して同じ証明書を使用するには、共通名(CN)がドメイン名で ある必要があり、他の CMS サービスの名前がサブジェクト代替名(SAN)として含まれて いる必要があります。 この場合、IP アドレスも証明書によって署名されており、ルート証 明書がインストールされているすべてのマシンで信頼されています。

## CUCM の設定

ステップ1: CUCM 信頼ストアに証明書をアップロードします。

・ルート証明書は、内部認証局の Web インターフェイスからダウンロードできます。

### Download a CA Certificate, Certificate Chain, or CRL

To trust certificates issued from this certification authority, install this CA certificate.

To download a CA certificate, certificate chain, or CRL, select the certificate and encoding method.

#### CA certificate:

| Current [tptac9-WIN-TI6UAFTSEI | EV-CA-1] 🔺 |
|--------------------------------|------------|
|                                |            |
|                                | -          |

Encoding method:

DERBase 64

### Install CA certificate Download CA certificate

• Call Bridge証明書とバンドル証明書(中間およびルート)をCallManager信頼ストアに追加します

| Upload Certificate/Certificate                     | e chain                                                               |
|----------------------------------------------------|-----------------------------------------------------------------------|
| Upload 🖳 Close                                     |                                                                       |
| Status<br>Warning: Uploading a cluste              | er-wide certificate will distribute it to all servers in this cluster |
| └ Upload Certificate/Certificate                   | chain                                                                 |
| Certificate Purpose*<br>Description(friendly name) | CallManager-trust                                                     |
|                                                    | Choose File CA-cert.cer                                               |
| Upload Close                                       |                                                                       |
| Upload 🖳 Close                                     |                                                                       |
| _ Status                                           |                                                                       |
| i Warning: Uploading a cluste                      | r-wide certificate will distribute it to all servers in this cluster  |
| Upload Certificate/Certificate                     | chain                                                                 |
| Certificate Purpose*                               | CallManager-trust                                                     |
| Description(friendly name)                         |                                                                       |
| Upload File                                        | Choose File certall.cer                                               |
| Upload Close                                       |                                                                       |

Call BridgeとWebadminに対して別々の証明書がある場合は、アップロードを確認してください

• Webadmin、Call Bridge、およびルート証明書からCall ManagerへのCUCMの信頼ストア

**注**: CUCM の SIP トランクは、非セキュア SIP トランクとして作成できます。その場合、 Call Bridge 証明書を CallManager 信頼ストアにアップロードする必要はありませんが、 webadmin 証明書に署名したルート証明書を CallManager 信頼ストアにアップロードする必 要があります。

ステップ 2: SIP トランク プロファイルを設定します。

• CUCM Web インターフェイスを開きます。

- [システム(System)] > [セキュリティ(Security)] > [SIP トランク セキュリティ プロファ イル(SIP Trunk Security Profile)] に移動します。
- •[新規追加(Add New)]を選択します。
- 適切な情報を使用して値を入力します。

[名前(Name)] [デバイスセキュリティモード (Device Security

名前を入力します(CMS-Trunk-32 など)。

|                                    | 「暗号化(Encrypted)」を選択します。            |
|------------------------------------|------------------------------------|
| Mode)]                             |                                    |
| [着信転送タイプ(Incoming Transport Type)] | [TLS] を選択します                       |
| [発信転送タイプ(Outgoing Transport Type)] | [TLS] を選択します                       |
| [X.509 のサブジェクト名(X.509 Subject      | Call Bridge 証明書の CN を入力します(名前はカンマ) |
| Name)]                             | ります)。                              |
|                                    | TLS 要求を受信するポートを入力します。デフォルト(        |

5061 です。

[着信ポート(Incoming Port)]

| •[保存(Save)] を選択します。                    |                                             |    |
|----------------------------------------|---------------------------------------------|----|
| SIP Trunk Security Profile Information | ation                                       |    |
| Name*                                  | CMS-Trunk-32                                |    |
| Description                            | 10.106.81.32                                |    |
| Device Security Mode                   | Encrypted                                   | \$ |
| Incoming Transport Type*               | TLS                                         | \$ |
| Outgoing Transport Type                | TLS                                         | \$ |
| Enable Digest Authentication           |                                             |    |
| Nonce Validity Time (mins)*            | 600                                         |    |
| X.509 Subject Name                     | cmsadhoc.tptac9.com,tptac9.com,10.106.81.32 |    |
| Incoming Port*                         | 5061                                        |    |

ステップ3:SIPトランクを作成します。

• [デバイス (Device)] > [トランク (Trunk)] に移動します。

- •[新規追加(Add New)]を選択します。
- [トランク タイプ (Trunk Type)] で [SIP トランク (SIP Trunk)] を選択します。
- •[次へ (Next)]を選択します。
- •該当する値を入力します。

|                           | 0                                                            |
|---------------------------|--------------------------------------------------------------|
| Device Name               | SIP トランクの名前を入力します( <b>CMS-Trunk-32 など)。</b>                  |
| 送信先アドレス                   | CMS の IP アドレスまたは Call Bridge の FQDN を入力します(10.106.81.<br>ど)。 |
| 宛先ポート                     | CMS が TLS 通信をリッスンするポートを入力します( <b>5061 など)。</b>               |
| SIP トランク セキュリティ<br>プロファイル | ステップ2で作成したセキュア プロファイル(CMS-Trunk-32)を選択しま                     |
|                           |                                                              |

| SIP Information                              |                     |                                 |              |                  |        |               |                                  |
|----------------------------------------------|---------------------|---------------------------------|--------------|------------------|--------|---------------|----------------------------------|
| Destination<br>Destination Address is an SRV |                     |                                 |              |                  |        |               |                                  |
| Destination Addre                            | 55                  | Destination Address             | IPv6         | Destination Port | Status | Status Reason | Duration                         |
| 1* 10.106.81.32                              |                     |                                 |              | 5061             | up     |               | Time Up: 0 day 0 hour<br>minutes |
| MTP Preferred Originating Codec*             | 711ulaw             |                                 | •            |                  |        |               |                                  |
| BLF Presence Group*                          | Standard Presence   | group                           | -            |                  |        |               |                                  |
| SIP Trunk Security Profile*                  | CMS-Trunk-32        | •                               | -            |                  |        |               |                                  |
| Rerouting Calling Search Space               | < None >            | •                               |              |                  |        |               |                                  |
| Out-Of-Dialog Refer Calling Search Space     | < None >            | •                               |              |                  |        |               |                                  |
| SUBSCRIBE Calling Search Space               | < None >            | •                               |              |                  |        |               |                                  |
| SIP Profile*                                 | Standard SIP Profil | e For TelePresence Conferencing | View Details |                  |        |               |                                  |
| DTMF Signaling Method*                       | No Preference       | •                               | •            |                  |        |               |                                  |

ステップ4:会議ブリッジを作成します。

- [メディアリソース(Media Resources)] > [会議ブリッジ(Conference Bridge)] に移動 します。
- •[新規追加 (Add New)]を選択します。
- [会議ブリッジ(Conference Bridge)] ドロップダウン メニューで、[Cisco TelePresence Conductor] を選択します。

**注:**CUCM バージョン 11.5.1 SU3 以降では、[会議ブリッジ タイプ(Conference Bridge Type)] ドロップダウン メニューで [Cisco Meeting Server] オプションを選択できます。

• 適切な情報を入力します。

| Conference Bridge Name                                                     | このデバイスの名前を入力します(CMS-Adhoc-32 など)。                         |
|----------------------------------------------------------------------------|-----------------------------------------------------------|
| 説明                                                                         | この会議ブリッジの説明を入力します(10.106.81.32 など)。                       |
| SIP トランク                                                                   | ステップ 3 で作成した SIP トランク( <b>CMS-Abhishek-</b><br>32)を選択します。 |
| [HTTP アドレスとして SIP トランク接続先<br>をオーバーライド (Override SIP Trunk<br>Destination)] | ,<br>別の名前が必要な場合は、このボックスをオンにします。                           |
| [ホスト名/IP アドレス(Hostname/IP<br>Address)]                                     | CMS のホスト名または IP アドレスを入力します<br>(10.106.81.32 <b>など)。</b>   |
| ユーザ名                                                                       | CMS で作成された、API 権限を持つユーザを入力します<br>(admin など)。              |
| Password<br>パスワードの確認                                                       | ÀPI ユーザのパスワードを入力します。<br>パスワードをもう一度入力します。                  |
| [HTTPS の使用(Use HTTPS)]                                                     | このチェック ボックスをオンにします。これは CMS 接<br>続のために必要です。                |
| [HTTP ポート(HTTP Port))]                                                     | CMS webadmin ポートを入力します( <b>443 など)。</b>                   |

| onference Bridge Configuration F                                                                                              | Relat |
|----------------------------------------------------------------------------------------------------|-------|
| 🔜 Save 🗶 Delete 📔 Copy 🌯 Reset 🧷 Apply Config <table-cell-rows> Add New</table-cell-rows>                                     |       |
| Status                                                                                                    |       |
| i Status: Ready                                                                                                    |       |
| Conference Bridge Information                                                                                                 |       |
| Conference Bridge : CMS-Adhoc-32 (10.106.81.32)<br>Registration: Registered with Cisco Unified Communications Manager CUCM115 |       |
|                                                                                                    |       |
| Device Information<br>Conference Bridge Type <sup>*</sup> Cisco TelePresence Conductor<br>Device is trusted                   |       |
| Conference Bridge Name* CMS-Adhoc-32                                                                                          |       |
| Description 10.106.81.32                                                                                                    |       |
| Conference Bridge Prefix                                                                                                    |       |
| SIP Trunk* CMS-Abhishek-32                                                                                                    |       |
| Allow Conference Bridge Control of the Call Security Icon                                                                     |       |

#### -HTTP Interface Info-

| Override SIP Trunk Destination as HTTP Address |                     |  |  |  |  |
|------------------------------------------------|---------------------|--|--|--|--|
|                                                | Hostname/IP Address |  |  |  |  |
| 1 10.106.81.32                                 | <b>±</b>            |  |  |  |  |
| Username*                                      | admin               |  |  |  |  |
| Password *                                     | •••••               |  |  |  |  |
| Confirm Password*                              | •••••••             |  |  |  |  |
| Use HTTPS                                      |                     |  |  |  |  |
| HTTP Port*                                     | 443                 |  |  |  |  |

•[保存 (Save)]を選択します。

注:セキュア接続を実現するには、ホスト名(CMS の FQDN)および/または IP アドレス フィールドを、Webadmin 証明書の共通名またはサブジェクト代替名フィールドに含める必 要があります。

- 会議ブリッジを作成したら、[Cisco Unified Serviceability] セクションを開きます。
- [ツール(Tools)] > [コントロール センター 機能サービス(Control Center Feature Services)] の順に移動します。
- ・ドロップダウン メニューから、CUCM パブリッシャ ノードを選択します。
- •[移動(Go)]を選択します。
- [Cisco CallManager サービス (Cisco CallManager service)] を選択します。
- •[リスタート(Restart)]を選択します。

注意: CallManager サービスを再起動する場合、接続されたコールはそのままですが、一部の機能はこの再起動中には使用できなくなります。新しいコールを行うことはできません。 サービスの再起動は、CUCM のワークロードによって 5 ~ 10 分程度かかります。このアクションは慎重に実行し、必ずメンテナンス期間中に行います。

ステップ 5:CMS ブリッジが正常に CUCM に登録されます。

- [メディア リソース(Media Resource)] > [メディア リソース グループ(Media Resource Group)] に移動します。
- [新規追加(Add New)] をクリックして、新しいメディア リソース グループを作成し、名前 を入力します。
- このケースでは、会議ブリッジ(cms)を[使用可能なメディア リソース(Available Media Resources)]ボックスから[選択されたメディア リソース(Selected Media Resources)]ボ ックスに移動します。
   (Savel をクリックします)

| • [Save] &                                                                          | シリシンしょ           | 9 .                           |  |  |
|-------------------------------------------------------------------------------------|------------------|-------------------------------|--|--|
| Media Resou                                                                         | irce Group Con   | figuration                    |  |  |
| 🔚 Save 🔰                                                                            | Delete           | Copy 🕂 Add New                |  |  |
| Status                                                                              |                  |                               |  |  |
| Status:                                                                             | Ready            |                               |  |  |
| Media Reso                                                                          | urce Group Stat  | us                            |  |  |
| Media Resour                                                                        | rce Group: CMS I | MRG (used by 45 devices)      |  |  |
| - Media Reso                                                                        | urce Group Info  | prmation                      |  |  |
| *                                                                                   |                  |                               |  |  |
| Name*                                                                               | CMS MRG          |                               |  |  |
| Description                                                                         |                  |                               |  |  |
| Devices for                                                                         | this Group       |                               |  |  |
| Available Mer                                                                       | dia Resources**  | ANN 2                         |  |  |
| Available Met                                                                       | ala Resources    | CFB 2                         |  |  |
|                                                                                     |                  | IVR 2                         |  |  |
|                                                                                     |                  | MOH_2                         |  |  |
|                                                                                     |                  | MTP_2                         |  |  |
| ×*                                                                                  |                  |                               |  |  |
| Selected Med                                                                        | lia Resources*   | cmslab1.acanotaclab.com (CFB) |  |  |
|                                                                                     |                  |                               |  |  |
| Use Multi-cast for MOH Audio (If at least one multi-cast MOH resource is available) |                  |                               |  |  |
| Save Del                                                                            | ete Copy A       | dd New                        |  |  |
|                                                                                     |                  |                               |  |  |

ステップ 6:メディア リソース グループ リスト(MRGL)にメディア リソース グループ (MRG)を追加します。

- [メディア リソース (Media Resource)] > [メディア リソース グループ リスト (Media Resource Group List)] に移動します。
- [新規追加(Add New)] をクリックして新しいメディア リソース グループ リストを作成し 、名前を入力するか、または既存の MRGL を選択して編集します。
- 作成したメディア リソース グループを、[使用可能なメディア リソース グループ(Available Media Resource Groups)] ボックスから [選択されたメディア リソース グループ(Selected Media Resource Groups)] ボックスに移動します。
- [Save] をクリックします。

| Media Resource Group List Configuration                         |                                                                                                    |   |  |  |
|-----------------------------------------------------------------|----------------------------------------------------------------------------------------------------|---|--|--|
| Save X Delete Copy 🕂 Add New                                    |                                                                                                    |   |  |  |
| Status<br>Status: Ready                                         |                                                                                                    |   |  |  |
| Media Resource Group List: CMS MRGL (used by 45 devices)        |                                                                                                    |   |  |  |
| Media Resource Group List Infor                                 | rmation                                                                                             |   |  |  |
| Name* CMS MRGL                                                  |                                                                                                    |   |  |  |
| ┌ Media Resource Groups for this List                           |                                                                                                    |   |  |  |
| Available Media Resource Groups C<br>C<br>C<br>C<br>C<br>S<br>S | CMS Cluster 1 MRGL<br>CMS Cluster 2 MRGL<br>CMS Cluster 3 MRGL<br>CMS Cluster MRG<br>coftwareBridge |   |  |  |
|                                                                 | **                                                                                                  |   |  |  |
| Selected Media Resource Groups                                  | CMS MRG                                                                                             | * |  |  |
| Save Delete Copy Add New                                        |                                                                                                    |   |  |  |

ステップ7:デバイスプールまたはデバイスへのMRGLの追加

実装に応じて、デバイス プールを設定してエンドポイントに適用するか、または個々のデバイス (エンドポイント)を特定の MRGL に割り当てることができます。MRGL がデバイス プールと エンドポイントの両方に適用されている場合は、エンドポイントの設定が優先されます。

- [システム (System)] > [デバイス プール (Device Pool)] に移動します。
- 新しいデバイス プールを作成するか、または既存のデバイス プールを使用します。[新規追 加(Add New)] をクリックします。

| Device Pool Configuration                   |            |                           |    |  |  |  |
|---------------------------------------------|------------|---------------------------|----|--|--|--|
| Save                                        |            |                           |    |  |  |  |
| i Status: Ready                             |            |                           |    |  |  |  |
| Device Pool Information                     |            |                           |    |  |  |  |
| Device Pool: New                            |            |                           |    |  |  |  |
| Device Pool Settings                        |            |                           |    |  |  |  |
| Device Pool Name*                           |            | CMS-Adhoc-DevicePool      |    |  |  |  |
| Cisco Unified Communications Manager Group* |            | Default                   | \$ |  |  |  |
| Calling Search Space for Auto-registration  |            | <pre>&lt; None &gt;</pre> | \$ |  |  |  |
| Adjunct CSS                                 |            | < None >                  | \$ |  |  |  |
| Reverted Call Focus Priority                |            | Default                   | \$ |  |  |  |
| Intercompany Media Services Enrolled Group  |            | < None >                  | \$ |  |  |  |
| Roaming Sensitive Settings                  |            |                           |    |  |  |  |
| Date/Time Group*                            | CMLocal \$ |                           |    |  |  |  |
| Region*                                     | Default    |                           |    |  |  |  |
| Media Resource Group List                   | CMS MRGL   |                           |    |  |  |  |

ステップ8:デバイスプールをエンドポイントに追加し、MRGLをエンドポイントに追加します

• [デバイス (Device)] > [電話 (Phones)] に移動します。

• [検索(Find)] をクリックして、デバイス プール設定を変更するデバイスを選択します。

・上記のステップで作成したデバイス プールと MRGL を適用します。

• [保存 (Save)]、[設定の適用 (Apply Config)]、[リセット (Reset)] をクリックします。 エンドポイントが再起動し、登録されます。

| Phone Configuration                                      |                                                                                                    |                                                                                                    |                                                                                                    |  |  |  |
|----------------------------------------------------------|----------------------------------------------------------------------------------------------------|----------------------------------------------------------------------------------------------------|----------------------------------------------------------------------------------------------------|--|--|--|
| 🔚 Save 🗙 Delete 🗈 Copy 資 Reset 🥒 Apply Config 🖧 Add New  |                                                                                                    |                                                                                                    |                                                                                                    |  |  |  |
| Modify Button Items 1 ema Line [1] - 6000 (no partition) | Product Type: Cisco Spark Room<br>Device Protocol: SIP                                                                                                    | Kit                                                                                                    |                                                                                                    |  |  |  |
| 2 ema Line [2] - Add a new DN                            | Real-time Device Status         Registration: Registered with Cis         IPv4 Address:       10.104.130.54         Active Load ID:       ce-9.3.1-61bfa383         Inactive Load ID:       None         Download Status:       None | sco Unified Communications Manager 10.104.21<br>4f2-2018-05-04                                                                         | 5.207                                                                                                    |  |  |  |
|                                                          | Device Information                                                                                                    | 0896AD2D9DB2<br>SPARK KIT                                                                                                    |                                                                                                    |  |  |  |
|                                                          | Device Pool *<br>Common Device Configuration<br>Phone Button Template *<br>Common Phone Profile *<br>Calling Search Space<br>AAR Calling Search Space<br>Media Resource Group List                                                   | CMS-Adhoc-DevicePool<br>< None ><br>Standard Cisco Spark Room Kit<br>Standard Common Phone Profile<br>< None ><br>< None ><br>CMS MRGL | View Details     View Details     View Details     View Details     view Details     view Details     view Details     view Details     view Details     view Details     view Details     view Details     view Details |  |  |  |

手順9:エンドポイントの設定を行います。

- ・エンドポイントの Web GUI にログインします。
- [セットアップ(Setup)] > [設定(Configuration)] > [会議(Conference)] > [マルチポイン ト モード(Multipoint Mode)] に移動します。
- ・CUCMMediaResourceGroupListを選択します。

```
Multipoint Mode
```

CUCMMediaResourceGroupList \$

## 確認

ここでは、設定が正常に機能しているかどうかを確認します。

- CUCM Web インターフェイスを開きます。
- [デバイス (Device)] > [トランク (Trunk)] に移動します。
- CMS をポイントする SIP トランクを選択します。
- トランクがフルサービス状態であることを確認します。
- [メディア リソース (Media Resource)] > [会議ブリッジ(Conference Bridge)] に移動しま す。
- CMS 会議ブリッジを選択します。
- CUCM に登録されていることを確認します。
- アドホック コールを行います。
  - CUCM(追加した MRGL)に登録されている EndpointA から別の EndpointB にコールします。
  - EndpointA で、[追加(Add)] をクリックして、EndpointC にダイヤルします。
  - EndpointA は保留中になります。
  - [マージ (Merge)] をクリックします。
  - CMS でコールが接続されていることを確認します。
  - CMS Web インターフェイスを開きます。
  - [ステータス (Status)] > [コール (Call)] に移動します。

テストのために、3つのエンドポイントがアドホック音声/ビデオ会議に使用されました。

| Statu        | IS 🔻                                      | Configuration 🔻      | Logs 🔻                                                 |  |  |
|--------------|-------------------------------------------|----------------------|--------------------------------------------------------|--|--|
| •            | ~                                         |                      |                                                        |  |  |
| Active Calls |                                           |                      |                                                        |  |  |
| Filter       |                                           |                      | Set Show only calls with alarms Set                    |  |  |
|              |                                           |                      |                                                        |  |  |
|              | <b>C</b> 0                                | nforonco: 001036     | 010001 (3 active calle)                                |  |  |
|              | Conference: 001036010001 (3 active calls) |                      |                                                        |  |  |
|              | SIP                                       | 6000@acanotaclab.com | m [less] (incoming, unencrypted)                       |  |  |
|              |                                           | call duration        | 22 seconds                                             |  |  |
|              |                                           | incoming media       | AAC (64.0 Kb/s), H.264, 1920 x 1080 29.9fps, 1.96 Mb/s |  |  |
|              |                                           | outgoing media       | OPUS, H.264, 1920 x 1080 29.9fps, 929 Kb/s             |  |  |
|              |                                           | additional protocols | unencrypted Active Control                             |  |  |
|              |                                           | remote address       | 6000@acanotaclab.com                                   |  |  |
|              |                                           | SIP call ID          | 4b85f100-be01ff13-8efd1-cfd7680a@10.104.215.207        |  |  |
|              | SIP                                       | abhi ( <u>less)</u>  | (incoming, unencrypted)                                |  |  |
|              |                                           | call duration        | 22 seconds                                             |  |  |
|              |                                           | incoming media       | AAC (64.0 Kb/s), H.264, 1920 x 1080 29.9fps, 1.94 Mb/s |  |  |
|              |                                           | outgoing media       | AAC, H.264, 1920 x 1080 30.3fps, 1.33 Mb/s             |  |  |
|              |                                           | additional protocols | unencrypted Active Control                             |  |  |
|              |                                           | remote address       | 2333@acanotaclab.com                                   |  |  |
|              |                                           | SIP call ID          | 4b85f100-be01ff13-8efd3-cfd7680a@10.104.215.207        |  |  |
|              | SIP                                       | sakatuka (less)      | (incoming, unencrypted)                                |  |  |
|              |                                           | call duration        | 22 seconds                                             |  |  |
|              |                                           | incoming media       | AAC (64.0 Kb/s), H.264, 1920 x 1080 29.9fps, 1.94 Mb/s |  |  |
|              |                                           | outgoing media       | AAC, H.264, 1920 x 1080 29.9fps, 1.19 Mb/s             |  |  |
|              |                                           | additional protocols | unencrypted Active Control                             |  |  |
|              |                                           | remote address       | 1105@acanotaclab.com                                   |  |  |
|              |                                           | SIP call ID          | 4b85f100-be01ff13-8efd2-cfd7680a@10.104.215.207        |  |  |

# トラブルシュート

現在、この設定に関する特定のトラブルシューティング情報はありません。